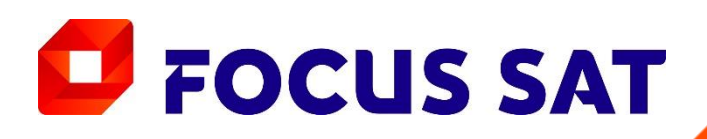

## AntenaPLAY

Tutorial accesare aplicație AntenaPLAY pe dispozitive Smart TV (prin intermediul aplicației Focus Sat)

#### Pasul 1 – Instalarea aplicației AntenaPlay pe Smart TV

Pentru accesarea AntenaPlay **trebuie să ai instalată** pe televizorul tău smart **aplicația AntenaPlay**.

Pentru a activa aplicația AntenaPlay pe Smart TV este necesar să o **activezi anterior pe un dispozitiv mobil** (Android / iOS) **sau din browser-ul web** (laptop / PC).

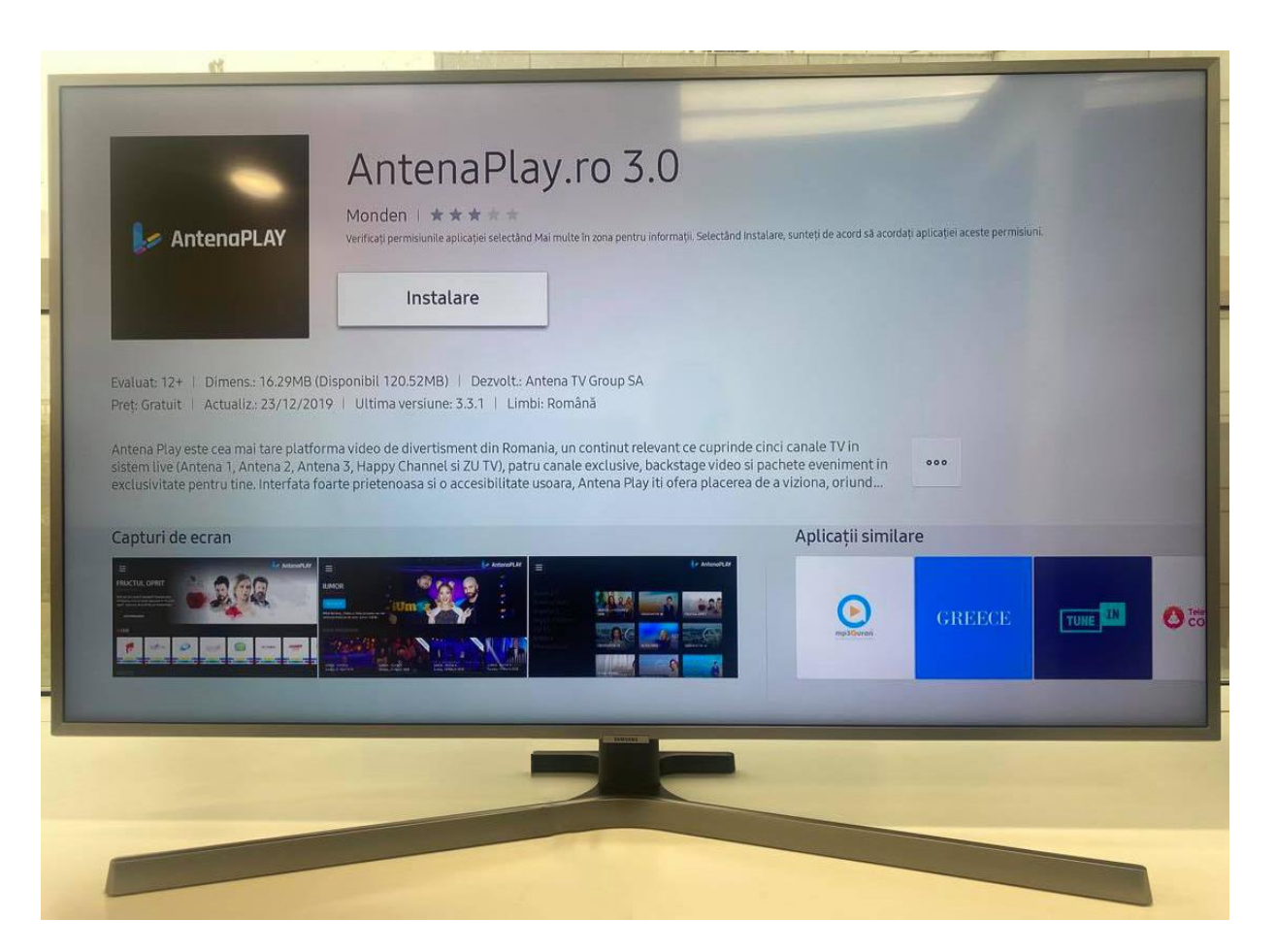

### **FOCUS SAT**

#### Pasul 2 – Autentificarea în aplicația AntenaPlay

**Deschide aplicația AntenaPlay pe televizor** și alege **LOGIN** din meniul principal. Se va deschide pagina de instrucțiuni unde vei găsi un cod de activare:

**FOCUS SAT** 

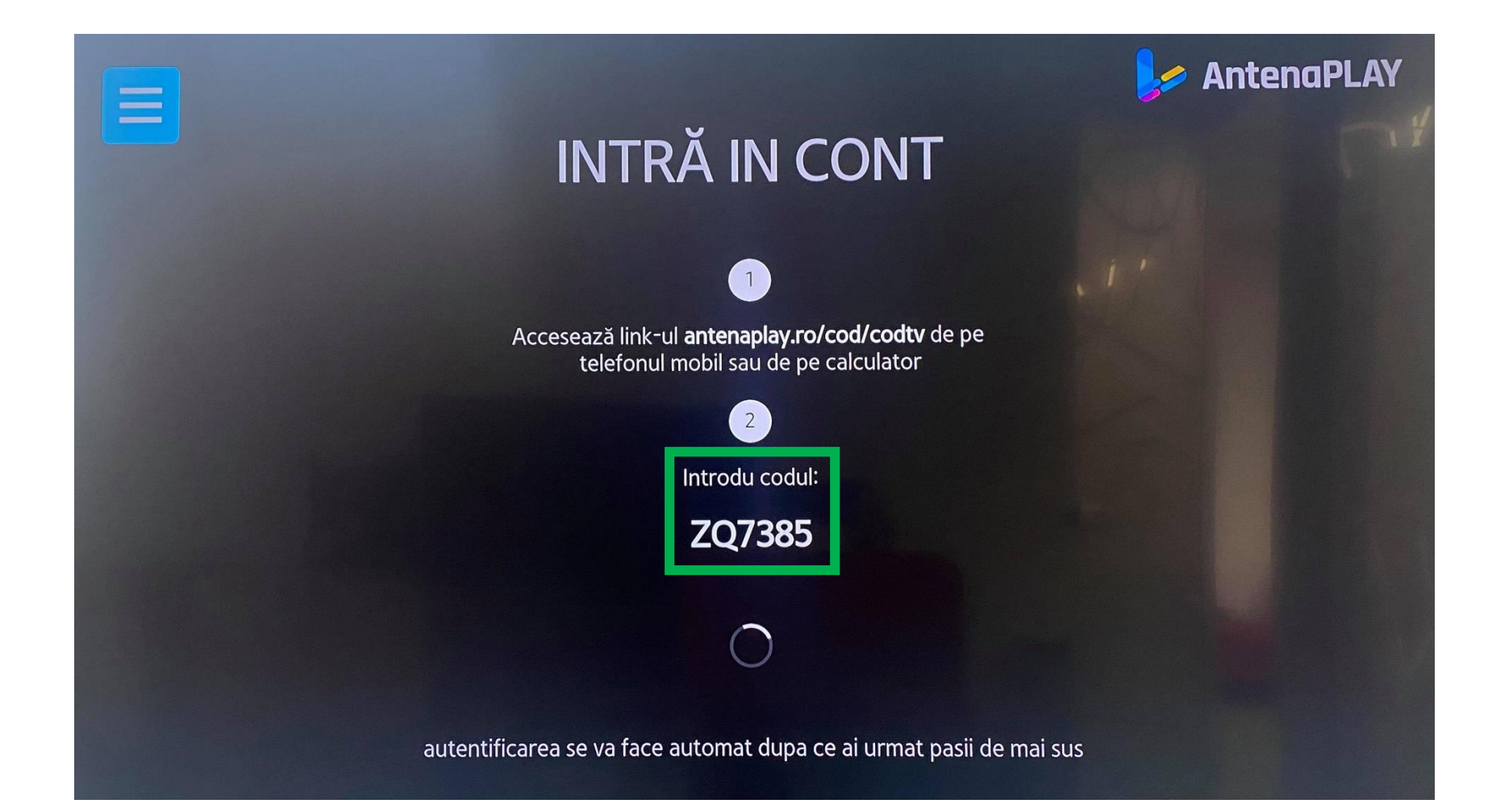

#### 3

#### Pasul 3 – Activarea aplicației AntenaPlay

Accesează link-ul <u>https://antenaplay.ro/cod/codtv</u> și introdu codul afișat pe ecranul televizorului.

După introducerea codului, apasă butonul "Autorizează" și aplicația de pe Smart TV va fi activată.

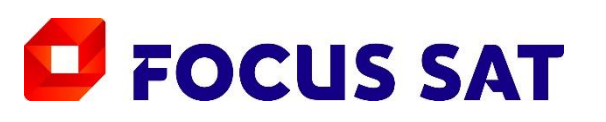

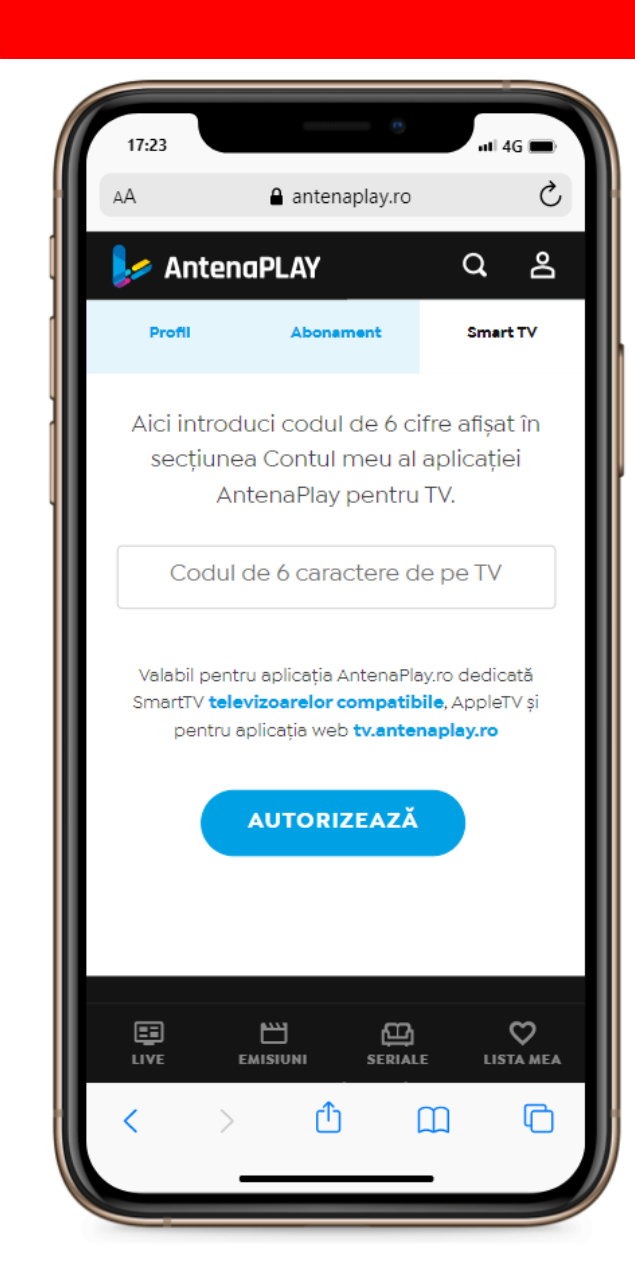

# FOCUS SAT

Web: www.focussat.ro TV Online: livetv.focussat.ro facebook.com/FocusSatRomania 021.406.7220